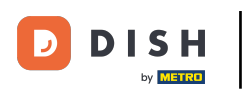

După ce v-ați autentificat în contul dvs. DISH Weblisting, faceți clic pe pictograma Postări .

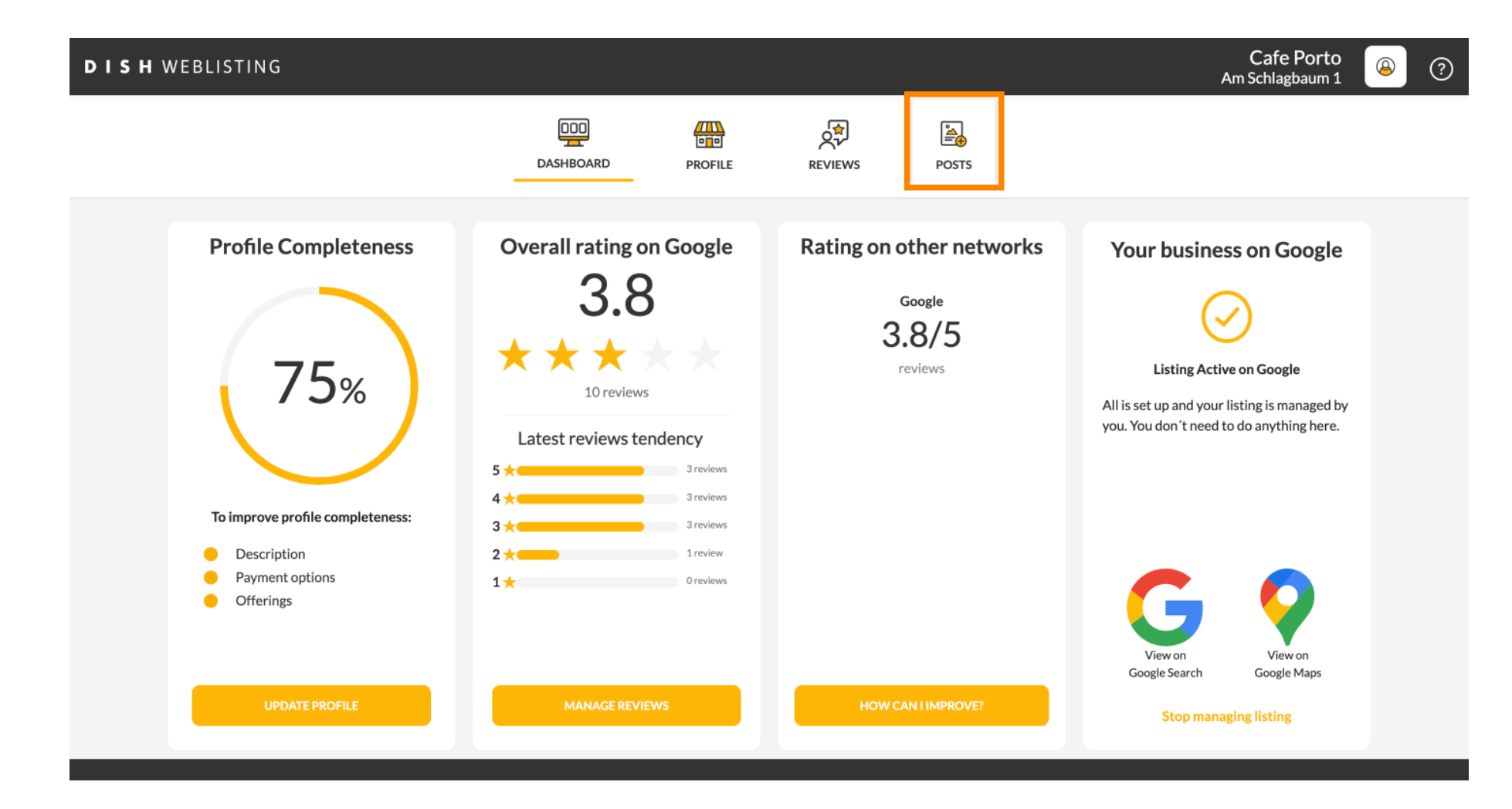

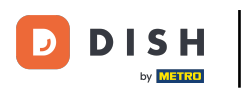

## • Faceți clic pe câmp pentru a selecta tipul de postare.

| <b>DISH</b> WEBLISTING |                                                                                                    |                                                                                                    |                                                                                                    |                                                 |                                                                                        | Cafe Porto 🛛 🖉 🕜 |
|------------------------|----------------------------------------------------------------------------------------------------|----------------------------------------------------------------------------------------------------|----------------------------------------------------------------------------------------------------|-------------------------------------------------|----------------------------------------------------------------------------------------|------------------|
|                        |                                                                                                    | DDD<br>DASHBOARD                                                                                                    | PROFILE                                                                                                    | REVIEWS                                         | POSTS                                                                                  |                  |
|                        | Publish posts on Google to update your pot<br>regards to your business. The posts will app<br>compliment your message with a redirect I<br>or delete the content after publishing it.<br>POST TYPE<br>News<br>CONTENT<br>This is your post content. Keep | ential or existing customers ab<br>ear prominently in your listing<br>nk to your website or with pict<br>it simple and with max | out news, special offers or ch<br>on Google Search and Googl<br>ures. Try it out: You have full<br>x 1500 characters. | 3<br>anges with<br>e Maps.<br>control to update | Preview The content will appear here                                                   |                  |
|                        |                                                                                                    |                                                                                                    |                                                                                                    |                                                 | Published posts                                                                        |                  |
|                        | add a redirect link                                                                                                    |                                                                                                    |                                                                                                    | Ŧ                                               | RE-USE PREVIOUS POSTS AS TEMPLATES FOR NEW CONTENT.                                    |                  |
|                        | REDIRECT LINK                                                                                                    |                                                                                                    |                                                                                                    |                                                 |                                                                                        |                  |
|                        | Insert the link                                                                                                    |                                                                                                    |                                                                                                    |                                                 | Publish<br>Make sure you fill in all required fields<br>correctly ahead of publishing. | s                |
|                        | A                                                                                                    |                                                                                                    |                                                                                                    |                                                 | PUBLISH                                                                                |                  |

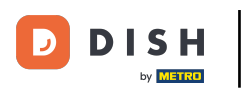

# Alegeți între știri și ofertă.

| DISH WEBLISTING |                                                                                                    |                                                                                                    |                                                                                                   |                                                    |                                                                                                   | Cafe Porto<br>Am Schlagbaum 1 | <u>(</u> | ? |
|-----------------|----------------------------------------------------------------------------------------------------|----------------------------------------------------------------------------------------------------|---------------------------------------------------------------------------------------------------|----------------------------------------------------|---------------------------------------------------------------------------------------------------|-------------------------------|----------|---|
|                 |                                                                                                    | DDD<br>DASHBOARD                                                                                      | PROFILE                                                                                           | REVIEWS                                            | Posts                                                                                             |                               |          |   |
|                 | Publish posts on Google to update your potr<br>regards to your business. The posts will app<br>Compliment your message with a redirect li<br>or delete the content after publishing it. | ential or existing customers ab<br>ear prominently in your listing<br>nk to your website or with pict | iout news, special offers or cf<br>on Google Search and Googl<br>Lures. Try it out: You have full | (1)<br>hanges with<br>e Maps.<br>control to update | Preview The content will appear here                                                              |                               |          |   |
|                 | ADD A REDIRECT LINK                                                                                                    |                                                                                                    |                                                                                                   | Ť                                                  | Published posts<br>RE-USE PREVIOUS POSTS AS TEMPLATES FOR<br>NEW CONTENT.                         |                               |          |   |
|                 | REDIRECT LINK                                                                                                    |                                                                                                    |                                                                                                   |                                                    | Publish<br>Make sure you fill in all required fields<br>correctly ahead of publishing.<br>PUBLISH |                               |          |   |

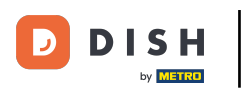

# 1 în acest câmp puteți introduce conținutul postării dvs.

| <b>DISH</b> WEBLISTING |                                                                                                    |                                                                                                    |                      |                                                                                                   | Cafe Porto 🛛 🖉 Am Schlagbaum 1 | ? |
|------------------------|----------------------------------------------------------------------------------------------------|----------------------------------------------------------------------------------------------------|----------------------|---------------------------------------------------------------------------------------------------|--------------------------------|---|
|                        | DDD                                                                                                    | PROFILE                                                                                                    | REVIEWS              | POSTS                                                                                             |                                |   |
|                        | Publish posts on Google to update your potential or existing customers about regards to your business. The posts will appear prominently in your listing on Compliment your message with a redirect link to your website or with picture or delete the content after publishing it.         POST TYPE         News         CONTENT         This is your post content. Keep it simple and with max 1 | t news, special offers or changes<br>Google Search and Google Map<br>es. Try it out: You have full contro<br>1500 characters. | With s. Di to update | Preview The content will appear here                                                              |                                |   |
|                        | ADD A REDIRECT LINK<br>None                                                                                                    |                                                                                                    | •                    | Published posts  Re-use previous posts as templates for<br>New content.                           |                                |   |
|                        | REDIRECT LINK Insert the link                                                                                                    |                                                                                                    |                      | Publish<br>Make sure you fill in all required fields<br>correctly ahead of publishing.<br>PUBLISH |                                |   |

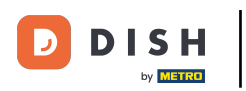

## E Faceți clic pe filă, dacă doriți să adăugați un link de redirecționare la postarea dvs.

| <b>D I S H</b> WEBLISTING |                                                                                                    |                                                                                                 |                                                                                            |                                        |                                                                                                   | Cafe Porto<br>Am Schlagbaum 1 | ( | ? |
|---------------------------|----------------------------------------------------------------------------------------------------|-------------------------------------------------------------------------------------------------|--------------------------------------------------------------------------------------------|----------------------------------------|---------------------------------------------------------------------------------------------------|-------------------------------|---|---|
|                           | (<br>DAS                                                                                                    | GHBOARD                                                                                         | PROFILE                                                                                    | REVIEWS                                | Posts                                                                                             |                               |   |   |
|                           | Post data in Google         Publish posts on Google to update your potential or regards to your business. The posts will appear pron Compliment your message with a redirect link to you or delete the content after publishing it.         POST TYPE         News         CONTENT         Dear Community,         We are having great news, that we we | r existing customers about n<br>minently in your listing on Ge<br>our website or with pictures. | ews, special offers or chang<br>oogle Search and Google M<br>Try it out: You have full cor | 3<br>es with<br>aps.<br>troi to update | Preview Dear Community, We are having great news, that we want to share with all of you.          |                               |   |   |
|                           | ADD A REDIRECT LINK<br>None                                                                                                    |                                                                                                 |                                                                                            | ¥                                      | Published posts<br>RE-USE PREVIOUS POSTS AS TEMPLATES FOR<br>NEW CONTENT.                         |                               |   |   |
|                           | REDIRECT LINK                                                                                                    |                                                                                                 |                                                                                            |                                        | Publish<br>Make sure you fill in all required fields<br>correctly ahead of publishing.<br>PUBLISH |                               |   |   |

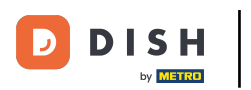

#### Selectați tipul linkului.

#### Cafe Porto **DISH** WEBLISTING 8 ? Am Schlagbaum 1 æ ÷ **₩** POSTS DASHBOARD PROFILE REVIEWS Post data in Google í Preview Publish posts on Google to update your potential or existing customers about news, special offers or changes with regards to your business. The posts will appear prominently in your listing on Google Search and Google Maps. Compliment your message with a redirect link to your website or with pictures. Try it out: You have full control to update Dear Community, We are having great or delete the content after publishing it. news, that we want to share with all of POST TYPE you. None Book Order online Published posts Buy Learn more RE-USE PREVIOUS POSTS AS TEMPLATES FOR NEW CONTENT. Sign up REDIRECT LINK Publish Insert the link MAKE SURE YOU FILL IN ALL REQUIRED FIELDS CORRECTLY AHEAD OF PUBLISHING.

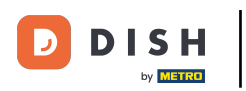

## Aici puteți introduce linkul de redirecționare. Pur și simplu prin copiere și trecut.

| <b>D I S H</b> WEBLISTING |                                                                                                    |                                                                                                    |                                                                                                    |                                                     |                                                                                                   | Cafe Porto<br>Am Schlagbaum 1 | <u>(</u> | ? |
|---------------------------|----------------------------------------------------------------------------------------------------|----------------------------------------------------------------------------------------------------|----------------------------------------------------------------------------------------------------|-----------------------------------------------------|---------------------------------------------------------------------------------------------------|-------------------------------|----------|---|
|                           |                                                                                                    | DDD                                                                                                    | PROFILE                                                                                                    | REVIEWS                                             | POSTS                                                                                             |                               |          |   |
|                           | Publish posts on Google to update your pol<br>regards to your business. The posts will app<br>Compliment your message with a redirect 1<br>or delete the content after publishing it.<br>POST TYPE<br>News<br>CONTENT<br>Dear Community,<br>We are having great news, that | tential or existing customers ab<br>pear prominently in your listing<br>ink to your website or with pict<br>twe want to share with | out news, special offers or cl<br>on Google Search and Goog<br>ures. Try it out: You have ful<br>h all of you. | 3<br>hanges with<br>le Maps.<br>I control to update | Preview<br>Dear Community, We are having great<br>news, that we want to share with all of<br>you. |                               |          |   |
|                           | add a redirect link<br><b>None</b>                                                                                                    |                                                                                                    |                                                                                                    |                                                     | Published posts<br>RE-USE PREVIOUS POSTS AS TEMPLATES FOR<br>NEW CONTENT.                         |                               |          |   |
|                           | REDIRECT LINK<br>Insert the link                                                                                                    |                                                                                                    |                                                                                                    |                                                     | Publish<br>Make sure you fill in all required fields<br>correctly ahead of publishing.<br>Publish |                               |          |   |

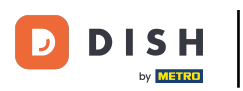

• Faceți clic pe simbolul plus pentru a adăuga imagini la postarea dvs.

| DISH WEBLISTING |                                                  |                          |             |         |                                           | Cafe Porto<br>Am Schlagbaum 1 | <u>@</u> | ?   |
|-----------------|--------------------------------------------------|--------------------------|-------------|---------|-------------------------------------------|-------------------------------|----------|-----|
|                 |                                                  | DDD                      | PROFILE     | REVIEWS | POSTS                                     |                               |          |     |
|                 | News                                             |                          |             | *       |                                           |                               |          |     |
|                 | CONTENT                                          |                          |             |         |                                           |                               |          | - 1 |
|                 | Dear Community,<br>We are having great news, the | at we want to share with | all of you. |         |                                           |                               |          | _   |
|                 |                                                  |                          | un or you.  |         | Published posts                           |                               |          |     |
|                 | ADD A REDIRECT LINK                              |                          |             |         | RE-USE PREVIOUS POSTS AS TEMPLATES FOR    |                               |          |     |
|                 | None                                             |                          |             | -       | NEW CONTENT.                              |                               |          | - 1 |
|                 | REDIRECT LINK                                    |                          |             |         |                                           |                               |          |     |
|                 | Insert the link                                  |                          |             |         | Publish                                   |                               |          | - 1 |
|                 |                                                  |                          |             |         | MAKE SURE YOU FILL IN ALL REQUIRED FIELDS |                               |          | _   |
|                 |                                                  |                          |             |         | CORRECTLY AHEAD OF PUBLISHING.            |                               |          | - 1 |
|                 | Attach media                                     |                          |             |         | PUBLISH                                   |                               |          |     |
|                 | UPLOAD UP TO 10 PHOTOS TO C                      | OMPLETE YOUR PUBLICAT    | ION         |         |                                           |                               |          |     |
|                 | +                                                |                          |             |         |                                           |                               |          |     |

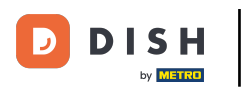

#### Aici poți vedea o previzualizare a postării tale.

Cafe Porto DISH WEBLISTING 8 ? Am Schlagbaum 1 æ ÷ **₩** POSTS DASHBOARD PROFILE REVIEWS Post data in Google í Preview Publish posts on Google to update your potential or existing customers about news, special offers or changes with regards to your business. The posts will appear prominently in your listing on Google Search and Google Maps. Compliment your message with a redirect link to your website or with pictures. Try it out: You have full control to update Dear Community, We are having great or delete the content after publishing it. news, that we want to share with all of POST TYPE you. News CONTENT Dear Community, We are having great news, that we want to share with all of you. Published posts RE-USE PREVIOUS POSTS AS TEMPLATES FOR ADD A REDIRECT LINK NEW CONTENT. None REDIRECT LINK Publish Insert the link MAKE SURE YOU FILL IN ALL REQUIRED FIELDS CORRECTLY AHEAD OF PUBLISHING. 

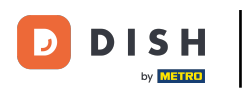

## Puteți, de asemenea, să aruncați o privire asupra postărilor dvs. publicate.

| DISH WEBLISTING                                                                                                    |                                                                                                    |                                                                                                    |                                                                                       |                                                  |                                                                                                   | Cafe Porto<br>Am Schlagbaum 1 | 8 | ? |
|----------------------------------------------------------------------------------------------------|----------------------------------------------------------------------------------------------------|----------------------------------------------------------------------------------------------------|---------------------------------------------------------------------------------------|--------------------------------------------------|---------------------------------------------------------------------------------------------------|-------------------------------|---|---|
|                                                                                                    |                                                                                                    | DDD                                                                                                    | PROFILE                                                                               | REVIEWS                                          | POSTS                                                                                             |                               |   |   |
| P<br>Pu<br>rec<br>ca<br>or<br>Pc<br>N<br>C<br>C<br>C<br>C<br>C<br>C<br>C<br>C<br>C<br>C<br>C<br>C<br>C<br>C<br>C<br>C<br>C<br>C | Post data in Google<br>Publish posts on Google to update your potent<br>egards to your business. The posts will appear<br>compliment your message with a redirect link<br>or delete the content after publishing it.<br>POST TYPE<br>News<br>CONTENT<br>Dear Community,<br>We are having great news, that w | tial or existing customers about 1<br>r prominently in your listing on C<br>to your website or with pictures<br>ye want to share with al | news, special offers or ch<br>Google Search and Googl<br>s. Try it out: You have full | ()<br>anges with<br>e Maps.<br>control to update | Preview<br>Dear Community, We are having great<br>news, that we want to share with all of<br>you. |                               |   |   |
| AC<br>N                                                                                                    | NDD A REDIRECT LINK                                                                                                    |                                                                                                    |                                                                                       | ÷                                                | RE-USE PREVIOUS POSTS AS TEMPLATES FOR NEW CONTENT.                                               |                               |   |   |
| RE<br>In                                                                                                    | nsert the link                                                                                                    |                                                                                                    |                                                                                       |                                                  | Publish<br>Make sure you fill in all required fields<br>correctly ahead of publishing.            |                               |   |   |

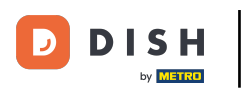

## 1 lată o prezentare generală a postărilor tale.

| <b>D I S H</b> WEBLISTING                                   | Published posts                                                            | ×                                                                                | Cafe Porto<br>Am Schlagbaum 1 (2) (?) |
|-------------------------------------------------------------|----------------------------------------------------------------------------|----------------------------------------------------------------------------------|---------------------------------------|
|                                                             | • ==                                                                       | •                                                                                |                                       |
| Post                                                        | di Ita Dear Community, We have great news, that we want to share with you. | Dear Community, We are having wonderful news that w<br>e want to share with you. |                                       |
| Publish post<br>regards to y<br>Compliment<br>or delete the | so Go Update Delete<br>pur busi<br>yo ir m<br>rter                         | Update Delete                                                                    |                                       |
| POST TYPE<br>News                                           | •                                                                          | •                                                                                |                                       |
| CONTENT<br>Dear Co<br>We are h                              | test<br>nu ur                                                              | We have a new Latte Machiatto! Come and enjoy it                                 |                                       |
|                                                             | Update Delete                                                              | Update Delete                                                                    |                                       |
| ADD A RED<br>None                                           |                                                                            | • —                                                                              | R                                     |
| REDIRECT I                                                  | Try you new delicious chocolate Muffins from today o                       | n. Delicious Muffin for you in our store                                         |                                       |
| Insertur                                                    | Update Delete                                                              | Update Delete                                                                    | .05                                   |
|                                                             |                                                                            |                                                                                  |                                       |

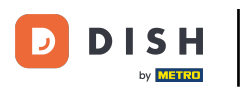

## Faceți clic pe PUBLICARE , pentru a vă publica postarea.

| DISH WEBLISTING |                                                                                                    |                                                                                               |                                    |                                                                                                   | Cafe Porto<br>Am Schlagbaum 1 | (2) |
|-----------------|----------------------------------------------------------------------------------------------------|-----------------------------------------------------------------------------------------------|------------------------------------|---------------------------------------------------------------------------------------------------|-------------------------------|-----|
|                 | DDD                                                                                                    | PROFILE                                                                                       | REVIEWS                            | POSTS                                                                                             |                               |     |
|                 | Publish posts on Google to update your potential or existing customers about n regards to your business. The posts will appear prominently in your listing on G Compliment your message with a redirect link to your website or with pictures, or delete the content after publishing it.         POST TYPE         News         CONTENT         Dear Community,         We are having great news, that we want to share with all | ews, special offers or change<br>oogle Search and Google Ma<br>Try it out: You have full cont | 3<br>swith<br>ps.<br>rol to update | Preview<br>Dear Community, We are having great<br>news, that we want to share with all of<br>you. |                               |     |
|                 | ADD A REDIRECT LINK<br>None                                                                                                    |                                                                                               | Ŧ                                  | Published posts<br>RE-USE PREVIOUS POSTS AS TEMPLATES FOR<br>NEW CONTENT.                         |                               |     |
|                 | REDIRECT LINK<br>Insert the link                                                                                                    |                                                                                               |                                    | Publish<br>Make sure you fill in all required fields<br>correctly ahead of publishing.            |                               |     |
|                 | Attach media                                                                                                    |                                                                                               |                                    | PUBLISH                                                                                           |                               |     |

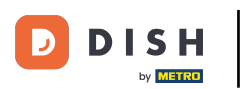

## Asta este. Veți primi o notificare.

| DISH WEBLISTING | Your post                                                                                                    | was successfully put                                                                                                | lished                |                                                                                        | Cafe Porto<br>Am Schlagbaum 1 | (2) |
|-----------------|----------------------------------------------------------------------------------------------------|----------------------------------------------------------------------------------------------------|-----------------------|----------------------------------------------------------------------------------------|-------------------------------|-----|
|                 | DDD<br>DASHBOARD                                                                                                    | PROFILE                                                                                                    | REVIEWS               | POSTS                                                                                  |                               |     |
|                 | Publish posts on Google to update your potential or existing customers about n regards to your business. The posts will appear prominently in your listing on G Compliment your message with a reflect link to your website or with pictures, or delete the content after publishing it.         POST TYPE         News         CONTENT         This is your post content. Keep it simple and with max 15 | news, special offers or change<br>loogle Search and Google Ma<br>Try it out: You have full contr<br>500 characters. | with bs. ol to update | Preview The content will appear here                                                   |                               |     |
|                 | ADD A REDIRECT LINK                                                                                                    |                                                                                                    |                       | Published posts<br>re-use previous posts as templates for<br>New content.              |                               |     |
|                 | None<br>REDIRECT LINK<br>Insert the link                                                                                                    |                                                                                                    | Ť                     | Publish<br>Make sure you fill in all required fields<br>correctly ahead of publishing. |                               |     |
|                 | Attach media                                                                                                    |                                                                                                    |                       | PUBLISH                                                                                |                               |     |

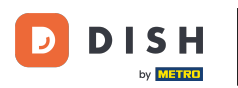

i

#### lată un exemplu despre cum va arăta postarea ta.

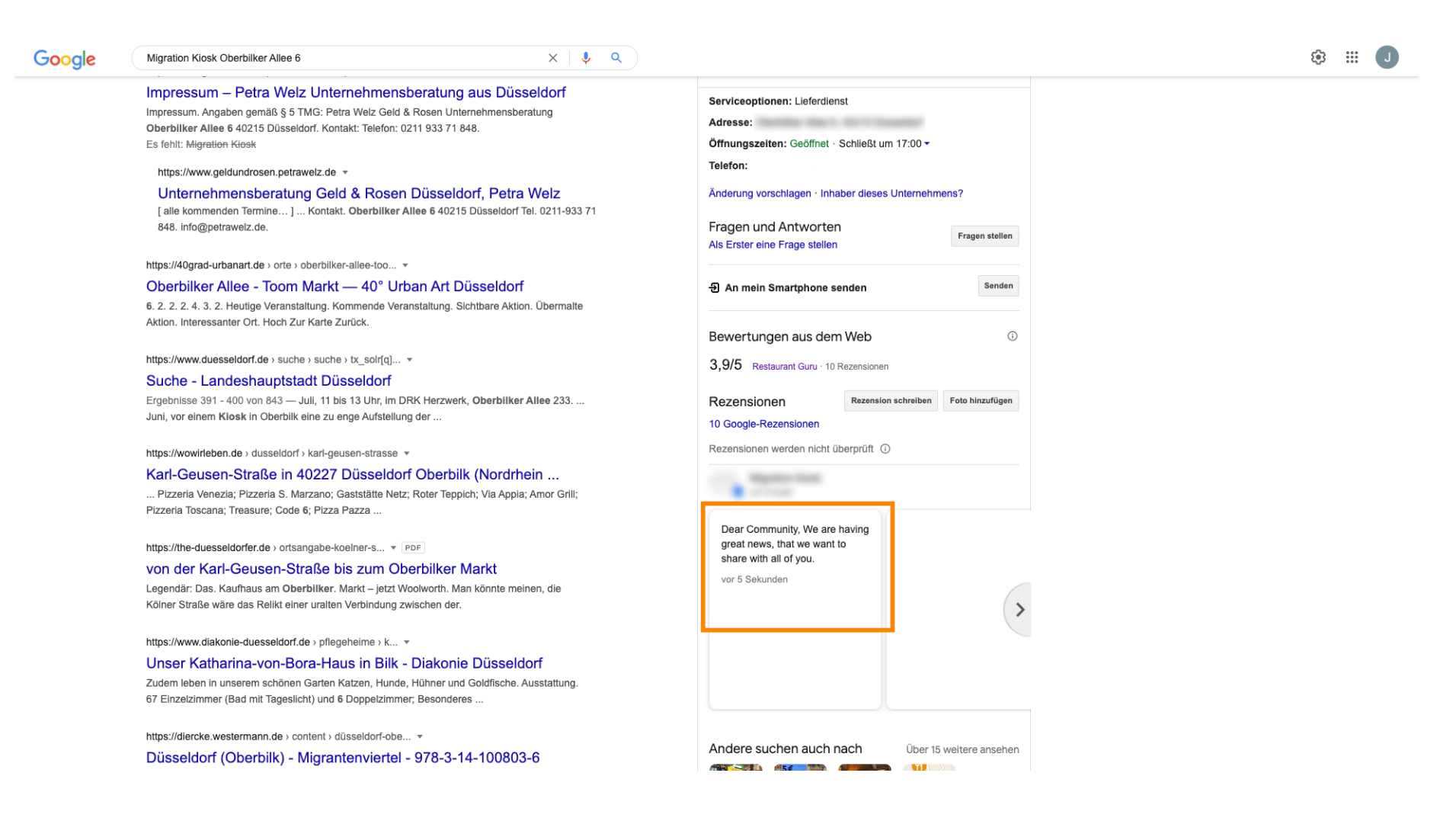

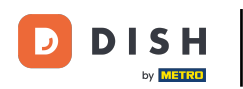

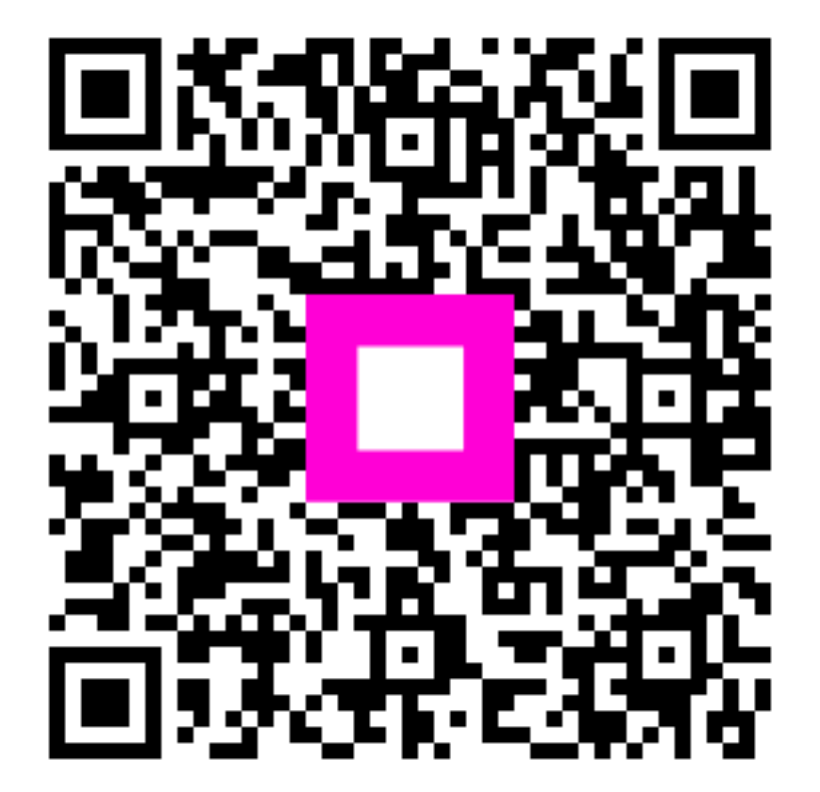

Scanați pentru a accesa playerul interactiv